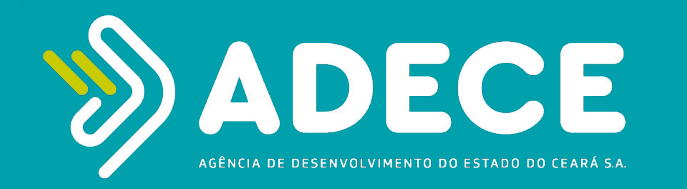

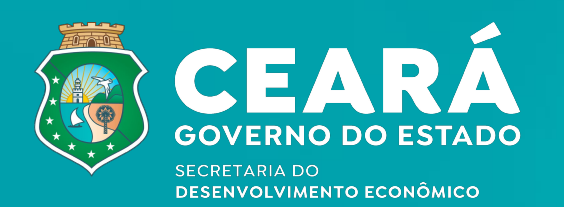

# Passo a passo Solicitação de pedidos de máquinas e equipamentos

### PASSO 2 3 4 5 6 7 8 9

Acesse o link https://servicosparainvestidor-etice.sydle.com/

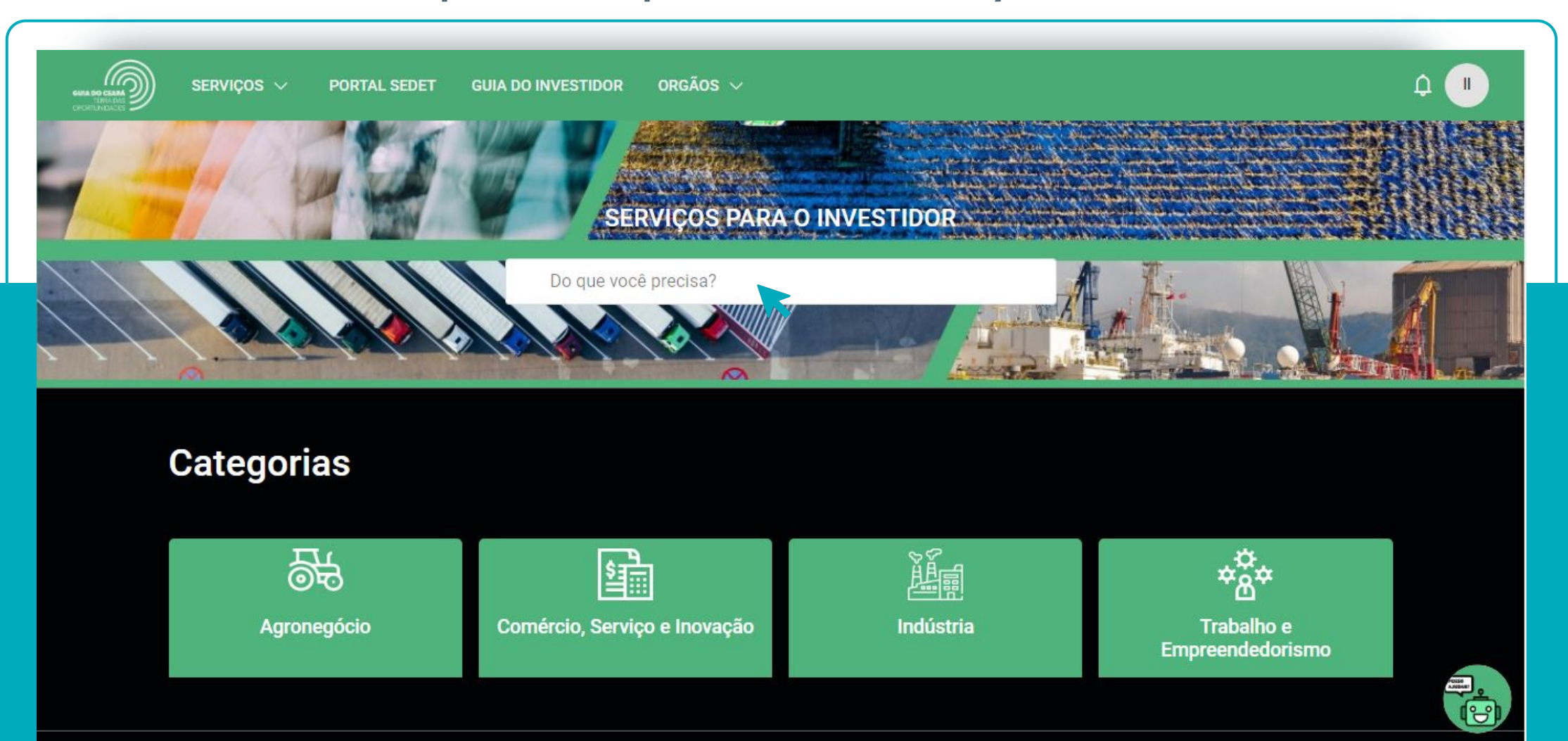

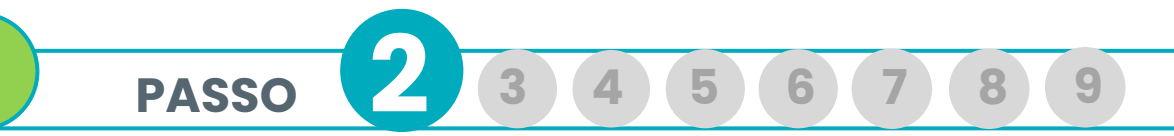

Caso não tenha feito login no Portal, siga o Tutorial "Passo a Passo Login no Portal" para realizá-lo.

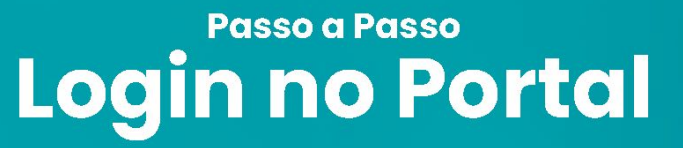

AGÊNCIA DE DESENVOLVIMENTO DO ESTADO DO CEARÁ GOVERNO DO ESTADO DO CEARÁ

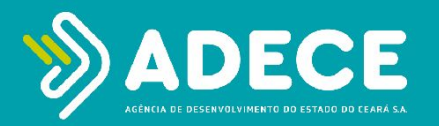

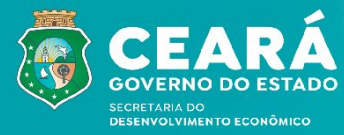

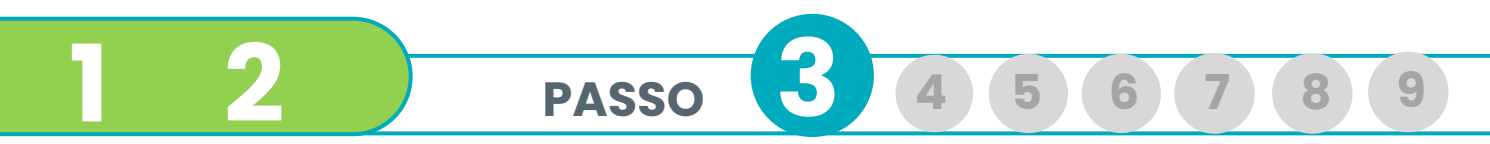

No campo de busca, **o usuário pode digitar o serviço requisitado.** Neste exemplo, **"máquinas"** e clique a tecla **"enter"** será redirecionado para uma página com a lista dos resultados da busca.

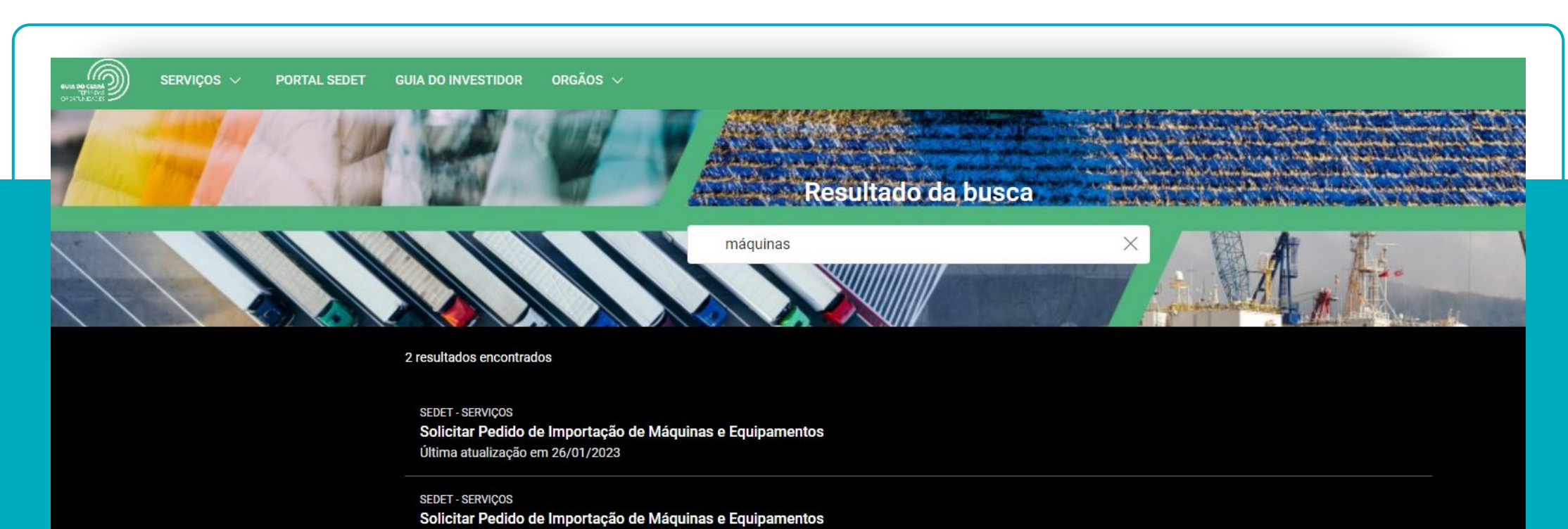

Última atualização em 27/01/2023

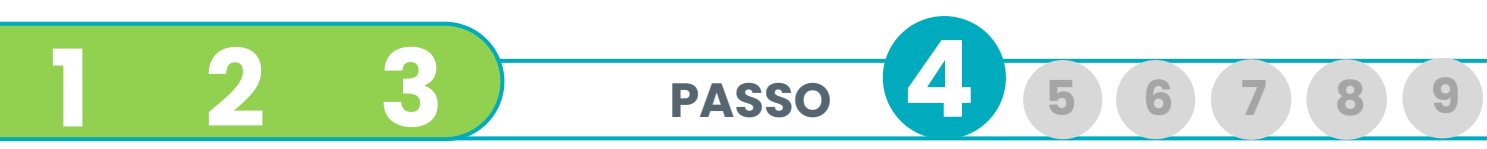

Ao clicar no título do serviço, o usuário será redirecionado para uma página em que pode ler os detalhes e **solicitar a abertura** de um processo ao clicar no botão **"SOLICITAR".** 

| SIMA DO | serviços ~ | PORTAL SEDET | GUIA DO INVESTIDOR ORGÃOS $\checkmark$                                                                                                    | _                                     |                                                                        |
|---------|------------|--------------|----------------------------------------------------------------------------------------------------|---------------------------------------|------------------------------------------------------------------------|
| CPUERT  |            | nentos       |                                                                                                    |                                       |                                                                        |
|         |            |              |                                                                                                    |                                       | 0                                                                      |
|         |            |              |                                                                                                    | Expandir todas                        | O que é?<br>Quem pode solicitar este serviço?                          |
|         |            |              | O que é?<br>Solicitação específica para empresas que possuam Protocolo de Intenções vigente ou sejam car<br>FDCV e desejam requerer diferimento na importação de máquinas e equipamentos. Obs.: Empre<br>possuam Termo de Acordo vigente não precisam solicitar o benefício, basta utilizar a Resolução<br>concessão do benefício FDI. | —<br>dastradas no<br>esas que<br>o de | Informações gerais<br>Principais etapas para a solicitaç<br>Legislação |
|         |            |              | Quem pode solicitar este serviço?                                                                                                    | +                                     |                                                                        |
|         |            |              | Informações gerais                                                                                                    | +                                     |                                                                        |
|         |            |              | Principais etapas para a solicitação do serviço                                                                                                    | +                                     |                                                                        |
|         |            |              | Legislação                                                                                                    | +                                     |                                                                        |

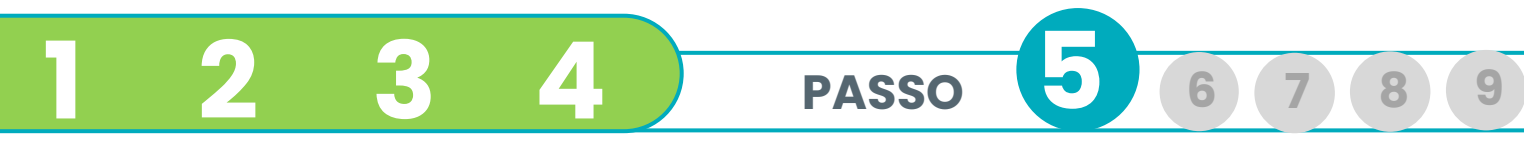

O usuário deverá **preencher o formulário**, conforme as orientações dos campos, inicialmente **inserir o CNPJ da empresa**.

| SERVIÇ | Solicitar Pedido de Importação de Máquinas e Equipamentos |  |
|--------|-----------------------------------------------------------|--|
|        | Dados * CNPJ * Selecione                                  |  |

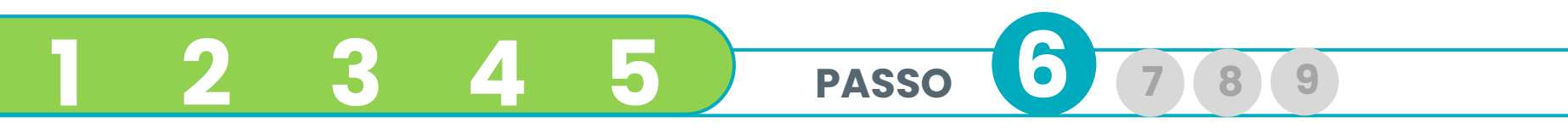

#### O usuário deverá **preencher o formulário**, conforme as orientações dos campos.

| Dado               | IS *                                                                                                    |                                                                                                    |                                                                                                    |                       |
|--------------------|----------------------------------------------------------------------------------------------------|----------------------------------------------------------------------------------------------------|----------------------------------------------------------------------------------------------------|-----------------------|
| CNF                | )*                                                                                                    | $\vee$                                                                                                    |                                                                                                    |                       |
| CNA                | AE<br>nércio varejista de produtos saneantes                                                                      | Atividade econômica<br>Comércio varejista de produtos novos não especificados ai                                                                             | nteriormente e de produtos usados                                                                                                    |                       |
| dom<br>Nún<br>Sele | nissanicarios<br>mero do Protocolo de Intenções (opcional)                                                        | Solicitação de benefício (Diferimento até 100%) *                                                                                                    |                                                                                                    |                       |
| Expl               | licação tabela de itens de importação                                                                             |                                                                                                    |                                                                                                    |                       |
|                    | Prezados,<br>Informamos que a relação de itens de diferimento o<br>com a Resolução GECEX/Ministério da Economia r | do ICMS devido pelas importações de matérias primas, insumos, bens para o at<br>nº 272, de 19 de Novembro de 2021 que entrou em vigor em 1º de Janeiro de 20 | vo imobilizado, partes e peças concedido aos beneficiários do FDI por Resolução CONDEC, deverão<br>22 e produziu efeitos a partir de 1º de Abril de 2022. | estar em conformidade |
| Tabi<br>+          | ela de itens *                                                                                                    |                                                                                                    |                                                                                                    |                       |
|                    | Selecione o NCM: *                                                                                                | Descrição detalhada do item *                                                                                                    | Custo do equipamento (em reais) *                                                                                                    |                       |
|                    |                                                                                                    | ×                                                                                                    |                                                                                                    |                       |

8

## 1 2 3 4 5 6 PASSO 7 8 9

Quando o formulário estiver apto para envio, o ícone de confirmação passará de **cinza para a cor verde.** 

| Solicitar Pedido de Importação de N                                                              | Náquinas e Equipamentos                                                                                                    |                                                                                                    | ×               |
|--------------------------------------------------------------------------------------------------|----------------------------------------------------------------------------------------------------|----------------------------------------------------------------------------------------------------|-----------------|
|                                                                                                  |                                                                                                    |                                                                                                    |                 |
| Dados *                                                                                          |                                                                                                    |                                                                                                    |                 |
| CNPJ *                                                                                           |                                                                                                    |                                                                                                    |                 |
|                                                                                                  | $\sim$                                                                                                    |                                                                                                    |                 |
|                                                                                                  |                                                                                                    |                                                                                                    |                 |
| CNAE<br>Comércio varejista de produtos saneantes                                                 | Atividade economica                                                                                                    | iormanto a da produtos usados                                                                                                    |                 |
| domissanitários                                                                                  | comercio varejista de produtos novos nao especificados anten                                                                                                    | ionnente e de produtos usados                                                                                                    |                 |
| Número do Protocolo de Intenções (opcional)                                                      | Solicitação de benefício (Diferimento até 100%) *                                                                                                    |                                                                                                    |                 |
| Selecione                                                                                        | ~                                                                                                    |                                                                                                    |                 |
|                                                                                                  |                                                                                                    |                                                                                                    |                 |
| Explicação tabela de itens de importação                                                         |                                                                                                    |                                                                                                    |                 |
| Prezados,                                                                                        |                                                                                                    |                                                                                                    |                 |
| Informamos que a relação de itens de diferimento<br>com a Resolução GECEX/Ministério da Economia | do ICMS devido pelas importações de matérias primas, insumos, bens para o ativo in<br>nº 272 de 19 de Novembro de 2021 que entrou em vigor em 1º de Janeiro de 2022 e | nobilizado, partes e peças concedido aos beneficiários do FDI por Resolução CONDEC, deverão estar<br>produziu efeitos a partir de 1º de Abril de 2022. | em conformidade |
|                                                                                                  |                                                                                                    |                                                                                                    |                 |
|                                                                                                  |                                                                                                    |                                                                                                    |                 |
|                                                                                                  |                                                                                                    |                                                                                                    |                 |
|                                                                                                  |                                                                                                    |                                                                                                    |                 |
| Selecione o NCM: *                                                                               | Descrição detainada do item *                                                                                                    | Custo do equipamento (em reais) *                                                                                                    |                 |
| Selecione                                                                                        | <u> </u>                                                                                                    |                                                                                                    |                 |
|                                                                                                  |                                                                                                    |                                                                                                    |                 |

9

1 2 3 4 5 6 7 PASSO 8

Após abertura, o número de processo/ticket gerado pode ser consultado na área **"Minhas solicitações"** do Portal de Serviços para o Investidor.

| SERVIÇOS V PORTAL SEDET                  | GUIA DO INVESTIDOR ORGÃOS 🗸                                                                                                    | р ф <mark>A</mark> G                                                                                                |
|------------------------------------------|----------------------------------------------------------------------------------------------------|----------------------------------------------------------------------------------------------------|
| Todos os serviços<br>Minhas solicitações | Solicitar 🎵 🔗                                                                                                    | 0                                                                                                    |
|                                          | Expan<br>O que é?                                                                                                    | dir todas O que é?<br>Quem pode solicitar este serviço?<br>Informações gerais<br>Principais etapas para a solicitac |
|                                          | Solicitação específica para empresas que possuam Protocolo de Intenções vigente ou sejam cadastrada<br>FDCV e desejam requerer diferimento na importação de máquinas e equipamentos. Obs.: Empresas que<br>possuam Termo de Acordo vigente não precisam solicitar o benefício, basta utilizar a Resolução de<br>concessão do benefício FDI. | as no Legislação                                                                                                    |

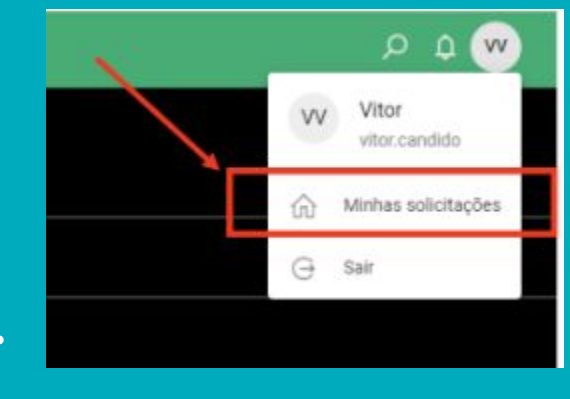

#### Ou, ao lado direito do MENU.

#### Passo a Passo – Solicitação de pedidos de máquinas e equipamentos

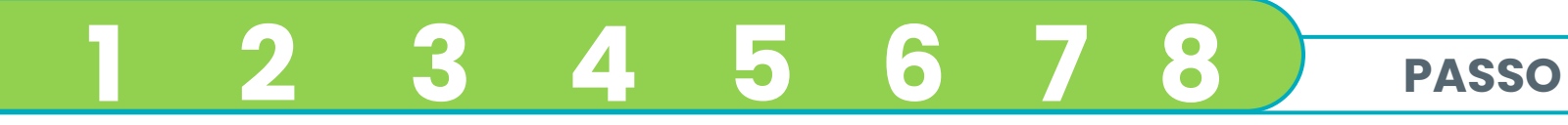

Na área **"Meu Painel"** conseguirá verificar todos os processos abertos por aquele usuário.

| serviços $\checkmark$ | PORTAL SEDET | GUIA DO INVESTIDOR ORGÃ | os ~                |                    |                          |                            |                     |                 | <mark>ه</mark> م |
|-----------------------|--------------|-------------------------|---------------------|--------------------|--------------------------|----------------------------|---------------------|-----------------|------------------|
|                       |              | ∞<br>Meu Painel         |                     |                    |                          |                            |                     |                 |                  |
|                       |              | Solicitações da Empresa | Minhas solicitações | Serviços favoritos | Histórico de solicitaçõe | es Pendências              |                     |                 |                  |
|                       |              | Pesquisa                |                     |                    | Fase                     |                            | Última alteração    | •               |                  |
|                       |              | Objetos                 |                     | Empresa            |                          | Abertura da<br>solicitação | Última alteração    | Status          |                  |
|                       |              | 38 Monitoramento        |                     |                    |                          | 06/02/2024 09:20           | 23/02/2024<br>14:30 | Em<br>andamento |                  |

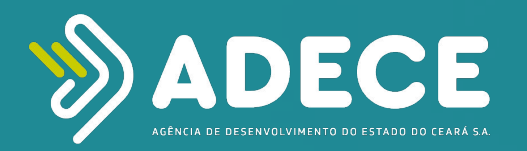

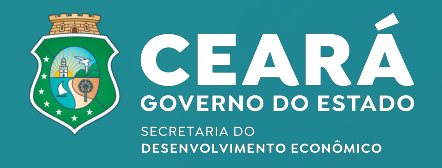

**Obrigado!** 

## 1 2 3 4 5 6 7 8 9

Qualquer dúvida, entrar em contato através dos seguintes meios:

**E-mail:** <u>fdi@adece.ce.gov.br</u> **Telefone:** +55 (085) 3108-2724